# **Tiger Optics, LLC**

V1.4.11.33 이상

# **HALO Series**

# **Serial Driver**

지원 버전 TOP Design Studio

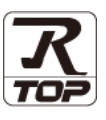

### CONTENTS

Touch Operation Panel을 사용해주시는 고객님께 감사 드립니다.

1. 시스템 구성 <u>2 페이지</u>

연결 가능한 기기 및 네트워크 구성에 대해 설명합니다.

- 2. 외부 장치 선택
   3 페이지

   TOP의 기종과 외부 장치를 선택합니다.
- 3. TOP 통신 설정
   4 페이지

   TOP 통신 설정 방법에 대해서 설명합니다.
- 4. 외부 장치 설정
   10 페이지

   외부 장치의 통신 설정 방법에 대해서 설명합니다.
- 5. 케이블 표
   11 페이지

   연결에 필요한 케이블 사양에 대해 설명합니다.
- 6. 지원 어드레스
   12 페이지

   본 절을 참고하여 외부 장치와 통신 가능한 데이터 주소를 확인하십시오.

## 1. 시스템 구성

TOP와 Tiger Optics, LLC – HALO Series의 시스템 구성은 아래와 같습니다.

| 시리즈               | Link I/F                       | 통신 방식             | 시스템 설정                             | 케이블             |
|-------------------|--------------------------------|-------------------|------------------------------------|-----------------|
| HALO KA<br>HALO 3 | Serial interface on rear panel | RS-232C<br>RS-485 | <u>3. TOP 통신 설정</u><br>4. 외부 장치 설정 | <u>5. 케이블 표</u> |

- 연결 가능 구성
- •1:1 연결

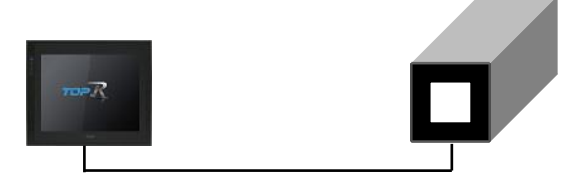

■ TOP 모델 및 포트 선택 후 외부 장치를 선택합니다.

|                          | )M1]        |                |                         |       |    |     |         |
|--------------------------|-------------|----------------|-------------------------|-------|----|-----|---------|
| 필터: [전체]                 |             |                | $\sim$                  |       | 검색 | 4:  |         |
|                          |             |                |                         |       |    | ◉모멜 | 명 ()제조사 |
| 제조사                      |             | 모델명            |                         |       |    |     |         |
| BONGSHIN LOADCELL        | · · · · · · | `  <i>\$</i> 2 | HALO S                  | eries |    |     |         |
| FANUC Co., Ltd.          |             |                |                         |       |    |     |         |
| MINEBEA Co., Ltd.        |             |                |                         |       |    |     |         |
| Azbil Corporation        |             |                |                         |       |    |     |         |
| KORO TECHNOLOGY          |             |                |                         |       |    |     |         |
| ROBOSTAR                 |             |                |                         |       |    |     |         |
| Ebmpapst                 |             |                |                         |       |    |     |         |
| CoDeSys Automation All   | iance       |                |                         |       |    |     |         |
| Ophir Optronics Solution | s Ltd.      |                |                         |       |    |     |         |
| SERVOMEX                 |             |                |                         |       |    |     |         |
| Tiger Optics, LLC        |             |                |                         |       |    |     |         |
| Peripheral Device        |             |                |                         |       |    |     |         |
| OTHERS Manufacture       |             |                |                         |       |    |     |         |
|                          |             |                |                         |       |    |     |         |
| PLC 설정[ HALO Ser         | ries ]      |                |                         |       |    |     |         |
| 별칭 :                     | PLC1        |                |                         |       |    |     |         |
| 인터페이스 ;                  | Serial      |                | $\sim$                  |       |    |     |         |
| 프로토콜 :<br>모자여 지지 미디      | Remote Com  | mand           | ~                       |       |    |     |         |
| 군지 글 지경 포크 :             | HISCON      |                | -8                      |       |    |     |         |
| 이중화사용                    |             |                |                         |       |    |     |         |
| 변경 조건 : 🔳                | 타임아웃        | 5              | <ul> <li>(초)</li> </ul> |       |    |     |         |
|                          | 조건          |                | •                       |       |    |     | 편집      |
| Primary Option           |             |                |                         |       |    |     |         |
| Timeout                  | 500         | msec           |                         |       |    |     |         |
| Send Wait                |             | 의<br>] msec    |                         |       |    |     |         |
|                          | 5           | 1<br>1         |                         |       |    |     |         |
| Retry                    |             | Ц<br>П         |                         |       |    |     |         |
| Retry<br>Series          | HALOKA      | r 1            |                         |       |    |     |         |
| Retry<br>Series          | HALO KA 🗸   | 1              |                         |       |    |     |         |
| Retry<br>Series          | HALO KA 🔍   |                |                         |       |    |     |         |
| Retry<br>Series          | HALO KA 🗸   |                |                         |       |    |     |         |
| Retry<br>Series          | HALO KA 🗸   |                |                         |       |    |     |         |

| 설정 사항 |     | 내용                           |                   |                  |  |
|-------|-----|------------------------------|-------------------|------------------|--|
| TOP   | 모델  |                              |                   |                  |  |
| 궤조비   |     | TOP와 연결할 외부 장치의 제조사를 선택합니다.  |                   |                  |  |
|       | 제조자 | "Tiger Optics, LLC"를 선택하십시오. |                   |                  |  |
| 외부 장치 | PLC | TOP와 연결할 외부 장치를 선택 합니다.      |                   |                  |  |
|       |     | 모델                           | 인터페이스             | 프로토콜             |  |
|       |     | HALO Series                  | Serial            | Remote Command   |  |
|       |     | 연결을 원하는 외부 장치가 시:<br>바랍니다.   | 스템 구성 가능한 기종인지 1장 | 의 시스템 구성에서 확인하시기 |  |

### 3. TOP 통신 설정

. 통신 설정은 TOP Design Studio 혹은 TOP 메인 메뉴에서 설정 가능합니다. 통신 설정은 외부 장치와 동일하게 설정해야 합니다.

#### 3.1 TOP Design Studio에서 통신 설정

### (1) 통신 인터페이스 설정

[프로젝트] → [속성] → [TOP 설정] → [HMI 설정] → [HMI 설정 사용 체크] → [편집] → [시리얼]
 - TOP의 통신 인터페이스를 TOP Design Studio에서 설정합니다.

| 프로젝트 옵션                                                                                                    |                                                                                                    |                                      | ×                           |
|----------------------------------------------------------------------------------------------------|----------------------------------------------------------------------------------------------------|--------------------------------------|-----------------------------|
| HMI 변경 PLC 추가                                                                                                    | TIN PLC 변경 🛛 🔀 PLC 삭제                                                                                                    |                                      |                             |
| · □ TOP 설정<br>□ 313 TRD1520X                                                                                                    | 시간 동기화 회면 옵션 단위 변환                                                                                                    |                                      |                             |
| ·····································                                                                                                    | !트 옵션 │ 화면 전환 │ HMI 설정 │ 글로벌 잠금 옵션 │ 크<br>MI 설정 사용                                                                                                    | 또로젝트 스타일    스플래시    PLC              | 버퍼 동기화                      |
| ✓ 등 디바이스 설정<br>✓ 등 COM1 (1)                                                                                                    | 월성 옵션                                                                                                    | 초기화                                  | 편집                          |
| Pic1: HALO Series<br>COM2 (0)<br>Ethernet (0)<br>UISBDevice (0)<br>USBDevice (0)<br>Pictor Comparison<br>USBDevice (0)<br>Pictor Comparison<br>USBDevice (0)<br>USBDevice (0)<br>Pictor Comparison<br>Displ<br>Displ<br>D | ct Setting<br>isable=0<br>tr Name=New Project<br>Mode=Menu<br>Screen No.=1<br>Use=0<br>Stet=0-0<br>munication Error Message=0<br>inorMessage=0<br>ageErrorMessage=1<br>baseMessage=1<br>aylodicon=0<br>Data<br>Munesage=1<br>aylodicon=0<br>Draw=0<br>TouchPos=0<br>D=1<br>Run=0<br>Usable=0<br>Siable=0<br>Siable=0<br>Siable=50<br>Sistep=50<br>Sistep=50<br>Sistep=50<br>Sistep=50<br>Sistep=50<br>Sistep=50<br>Sistep=50<br>Sistep=50<br>Sistep=50<br>Sistep=50<br>Sistep=50<br>Sistep=50<br>Sistep=50<br>Sistep=50<br>Sistep=50<br>Sistep=50<br>Sistep=50<br>Sistep=50<br>Sistep=50<br>Monitor=1<br>SistepCig=1000<br>entaryBitActionTime=20<br>municationRato=0 |                                      | ~                           |
|                                                                                                    |                                                                                                    | 2                                    | ·                           |
| 제어파                                                                                                    |                                                                                                    |                                      |                             |
|                                                                                                    |                                                                                                    |                                      |                             |
| 🔯 시스템 🔛 장치 📰 서                                                                                                    | 비스 🚰 옵션                                                                                                    | ≖ 시리얼                                | ×                           |
| PLC 보안 날짜/시간 (                                                                                                    | [고스플레이] 터치 사운드                                                                                                    | 시리얼 포트:<br>신호 레벨<br>◉ RS-232C ◯ RS-4 | COM1 •<br>22(4) O RS-485(2) |
|                                                                                                    | 🔌 🔘 🥿                                                                                                    | 보우레이트:                               | 115200 -                    |
|                                                                                                    |                                                                                                    | 데이터 비트:                              | 8 •                         |
|                                                                                                    | 포기회 전세 패크가                                                                                                    | 정지 비트:                               | 1 •                         |
|                                                                                                    |                                                                                                    | 패리티 비트:                              | 없음 ▼                        |
| 자가 진단 파일 상단 메뉴                                                                                                    | ·····································                                                                                                    | 흐름 제어:                               | 꺼짐 🔹                        |
| 관감자 <b>00 대</b>                                                                                                    | 음선 이미 도구                                                                                                    | 자동 검색                                | 고장 진단                       |
| [Sustam]                                                                                                    |                                                                                                    |                                      | 적용 취소                       |
|                                                                                                    |                                                                                                    |                                      |                             |
| 메뉴 활성화                                                                                                    | HMI 설정 가져오기 확인 취소                                                                                                    |                                      |                             |

| 항 목    | ТОР     | 외부 장치   | 비고 |
|--------|---------|---------|----|
| 신호 레벨  | RS-232C | RS-232C |    |
|        | RS-485  | RS-485  |    |
| 보우레이트  | 115     | 200     |    |
| 데이터 비트 | 8       | 3       |    |
| 정지 비트  |         | 1       |    |
| 패리티 비트 | 없       | 음       |    |

※ 위의 설정 내용은 본 사에서 권장하는 예제입니다.

| 항 목    | 설 명                                       |
|--------|-------------------------------------------|
| 신호 레벨  | TOP — 외부 장치 간 시리얼 통신 방식을 선택합니다.           |
| 보우레이트  | TOP — 외부 장치 간 시리얼 통신 속도를 선택합니다.           |
| 데이터 비트 | TOP — 외부 장치 간 시리얼 통신 데이터 비트를 선택합니다.       |
| 정지 비트  | TOP — 외부 장치 간 시리얼 통신 정지 비트를 선택합니다.        |
| 패리티 비트 | TOP - 외부 장치 간 시리얼 통신 패리티 비트 확인 방식을 선택합니다. |

#### (2) 통신 옵션 설정

■ [프로젝트] → [프로젝트 속성] → [PLC 설정 > COM1 > HALO Series]
 - HALO Series 통신 드라이버의 옵션을 TOP Design Studio에서 설정합니다.

| 로젝트 옵션                                                                                                    |                        |    | ×  |
|----------------------------------------------------------------------------------------------------|------------------------|----|----|
| HMI 변경 🛛 💓 PLC 추                                                                                                    | 가 📶 PLC 변경 🔀 PLC 삭제    |    |    |
| TOP 설정<br>SYS : RD 1520X<br>용선 모듈 설정<br>FieldBus (0)<br>RFID (0)<br>CIH(P)스 설정<br>COM2 (0)<br>COM2 (0)<br>COM2 (0)<br>COM3 (0)<br>Ethernet (0)<br>Wireless (0)<br>USBDevice (0) | PLC 'd'[ HALO Series ] |    |    |
|                                                                                                    |                        | 적용 | 닫기 |

| 항 목       | 설 정                                | 비고               |
|-----------|------------------------------------|------------------|
| 인터페이스     | "Serial"을 선택합니다.                   | <u>"2. 외부 장치</u> |
| 프로토콜      | "Remote Command"을 선택합니다.           | <u> 선택" 참고</u>   |
| Timeout   | 외부 장치로부터 응답을 기다리는 시간을 설정합니다.       |                  |
| Send Wait | 외부 장치로 데이터 요청 전송하기 전 대기 시간을 설정합니다. |                  |
| Series    | 외부 장치의 시리즈를 선택합니다.                 |                  |

#### 3.2 TOP에서 통신 설정

※ "3.1 TOP Design Studio 에서 통신 설정" 항목의 "HMI 설정 사용"을 체크하지 않은 경우의 설정 방법입니다.

■ TOP 화면 상단을 터치하여 아래로 드래그 합니다. 팝업 창의 "EXIT"를 터치하여 메인 화면으로 이동합니다.

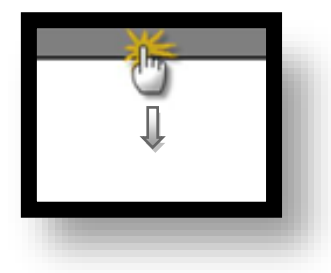

- (1) 통신 인터페이스 설정
  - [제어판] → [시리얼]

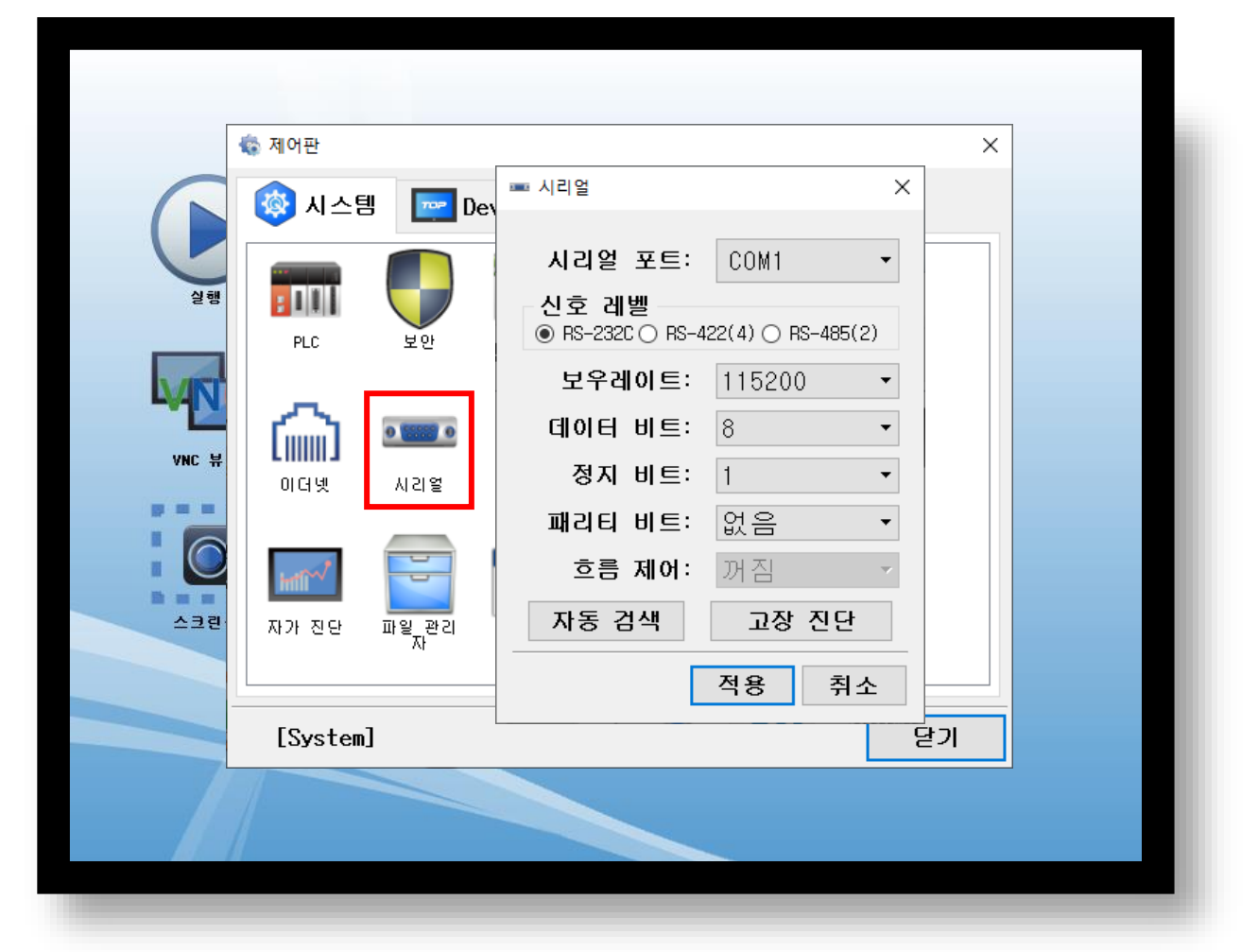

| 항 목               | ТОР           | 외부 장치   | 비고 |
|-------------------|---------------|---------|----|
| 신호 레벨 (포트)        | RS-232C       | RS-232C |    |
|                   | RS-485        | RS-485  |    |
| 보우레이트             | 115           | 200     |    |
| 데이터 비트            | 8             | 3       |    |
| 정지 비트             |               | 1       |    |
| 패리티 비트            | 없             | 음       |    |
| ※ 이이 서저 내용이 더 나에나 | 기자하는 서저 에페이너티 |         |    |

※ 위의 설정 내용은 본 사에서 권장하는 설정 예제입니다.

| 항 목    | 설 명                                       |
|--------|-------------------------------------------|
| 신호 레벨  | TOP — 외부 장치 간 시리얼 통신 방식을 선택합니다.           |
| 보우레이트  | TOP — 외부 장치 간 시리얼 통신 속도를 선택합니다.           |
| 데이터 비트 | TOP — 외부 장치 간 시리얼 통신 데이터 비트를 선택합니다.       |
| 정지 비트  | TOP — 외부 장치 간 시리얼 통신 정지 비트를 선택합니다.        |
| 패리티 비트 | TOP — 외부 장치 간 시리얼 통신 패리티 비트 확인 방식을 선택합니다. |

(2) 통신 옵션 설정

■ [제어판] → [PLC]

| 제어판       (     제어판       (     (       (     (       (     (       (     (       (     (       (     (       (     (       (     (       (     (       (     (       (     (       (     (       (     (       (     (       (     (       (     (       (     (       (     (       (     (       (     (       (     (       (     (       (     (       (     (       (     (       (     (       (     (       (     (       (     (       (     (       (     (       (     (       (     (       (     (       (     (       (     (       (     (       (     (       (     (       (     (       (     (       (     (       (     (       (       ( <th>PLC ×     COM1      COM1      COM1      Serial      ·</th> <th></th> | PLC ×     COM1      COM1      COM1      Serial      ·                                            |  |
|----------------------------------------------------------------------------------------------------|--------------------------------------------------------------------------------------------------|--|
|                                                                                                    | 프로토콜 Remote Command ▼<br>Timeout 300 € msec<br>Send Wait 0 € msec<br>Retry 5 €<br>Series HALOK ▼ |  |
| ਸਮਾਲਦ<br>[System                                                                                                    | 통신 진단 적용 취소                                                                                      |  |

| 항 목       | 설 정                                | 비고               |
|-----------|------------------------------------|------------------|
| 인터페이스     | "Serial"을 선택합니다.                   | <u>"2. 외부 장치</u> |
| 프로토콜      | "Remote Command"을 선택합니다.           | <u> 선택" 참고</u>   |
| Timeout   | 외부 장치로부터 응답을 기다리는 시간을 설정합니다.       |                  |
| Send Wait | 외부 장치로 데이터 요청 전송하기 전 대기 시간을 설정합니다. |                  |
| Series    | 외부 장치의 시리즈를 선택합니다.                 |                  |

#### 3.3 통신 진단

■ TOP - 외부 장치 간 인터페이스 설정 상태를 확인
 - TOP 화면 상단을 터치하여 아래로 드래그. 팝업 창의 "EXIT"를 터치하여 메인 화면으로 이동.
 - [제어판] → [시리얼] 에서 연결된 포트의 설정이 외부 장치의 설정 내용과 같은지 확인.

■ 포트 통신 이상 유무 진단

- [제어판] → [PLC] 에서 "통신 진단"을 터치.

- 통신 연결 여부를 확인.

| 통신 진단, 성공 | 통신 설정 정상                                     |
|-----------|----------------------------------------------|
| 에러 메시지    | 통신 설정 비정상                                    |
|           | - 케이블 및 TOP, 외부 장치의 설정 상태 확인한다.(통신 진단 시트 참고) |

■ 통신 진단 시트

- 외부 단말기와 통신 연결에 문제가 있을 경우 아래 시트의 설정 내용을 확인 바랍니다.

| 항목     | 내용            |             | 확인 |    | 참 고                |
|--------|---------------|-------------|----|----|--------------------|
| 시스템 구성 | 시스템 연결 방법     |             | OK | NG | 1 시스테 그서           |
|        | 접속 케이블 명칭     |             | OK | NG | <u>1. 시끄럼 干영</u>   |
| TOP    | 버전 정보         |             | OK | NG |                    |
|        | 사용 포트         |             | OK | NG |                    |
|        | 드라이버 명칭       |             | OK | NG |                    |
|        | 기타 세부 설정 사항   |             | OK | NG |                    |
|        | 상대 국번         | 프로젝트 설정     | OK | NG | <u>2. 외부 장치 선택</u> |
|        |               | 통신 진단       | OK | NG | <u>3. 통신 설정</u>    |
|        | 시리얼 파라미터      | 전송 속도       | OK | NG |                    |
|        |               | 데이터 비트      | OK | NG |                    |
|        |               | 정지 비트       | OK | NG |                    |
|        |               | 패리티 비트      | OK | NG |                    |
| 외부 장치  | CPU 명칭        |             | OK | NG |                    |
|        | 통신 포트 명칭(모듈 문 | 芎)          | OK | NG |                    |
|        | 프로토콜(모드)      |             | OK | NG |                    |
|        | 설정 국번         | 설정 국번       |    |    |                    |
|        | 기타 세부 설정 사항   | 기타 세부 설정 사항 |    |    | 4. 외부 장치 설정        |
|        | 시리얼 파라미터      | 전송 속도       | OK | NG |                    |
|        |               | 데이터 비트      | OK | NG |                    |
|        |               | 정지 비트       | OK | NG |                    |
|        |               | 패리티 비트      | OK | NG |                    |
|        | 어드레스 범위 확인    |             | OK | NG | <u>6</u> . 지원 어드레스 |

## 4. 외부 장치 설정

외부 장치의 사용자 매뉴얼을 참고하여 통신 설정을 확인하십시오.

### 5. 케이블 표

본 장은 TOP와 외부 장치 간 통신을 위한 케이블 다이어그램을 소개합니다. (본 장에서 설명되는 케이블 다이어그램은 제조사의 권장 사항과 다를 수 있습니다)

#### ■ RS-232C

| TOP                  |     |     | 레이브 저소 | 외부 장치 |     |                      |  |
|----------------------|-----|-----|--------|-------|-----|----------------------|--|
| 핀 배열 <sup>*주1)</sup> | 신호명 | 핀번호 | 게이들 접속 | 핀번호   | 신호명 | 핀 배열 <sup>*주1)</sup> |  |
|                      |     | 1   |        | 1     |     |                      |  |
| 1 5                  | RD  | 2   |        | 2     | RD  | 1 5                  |  |
|                      | SD  | 3   |        | 3     | SD  |                      |  |
| 6 9                  |     | 4   |        | 4     |     | 6 9                  |  |
| 통신 케이블 커넥터           | SG  | 5   |        | 5     | SG  | 통신 케이블 커넥터           |  |
| 전면 기준,               |     | 6   |        | 6     |     | 전면 기준,               |  |
| D-SUB 9 Pin          |     | 7   |        | 7     |     | D-SUB 9 Pin          |  |
| male(수, 볼록)          |     | 8   |        | 8     |     | male(수, 볼록)          |  |
|                      |     | 9   |        | 9     |     |                      |  |

\*주1) 핀 배열은 케이블 접속 커넥터의 접촉면에서 본 것 입니다.

#### ■ RS-485

| ТОР                    |     |     | 레이브 저소 | 외부 장치 |     |                        |  |
|------------------------|-----|-----|--------|-------|-----|------------------------|--|
| 핀 배열 * <del>주</del> 1) | 신호명 | 핀번호 | 게이들 입국 | 핀번호   | 신호명 | 핀 배열 * <del>주</del> 1) |  |
|                        | RDA | 1   | •      | 1     | +   |                        |  |
| 1 5                    |     | 2   |        | 2     | -   | 1 5                    |  |
|                        |     | 3   |        | 3     |     |                        |  |
| 6 9                    | RDB | 4   |        | 4     |     | 6 9                    |  |
| 통신 케이블 커넥터             | SG  | 5   |        | 5     | SG  | 통신 케이블 커넥터             |  |
| 전면 기준,                 | SDA | 6   |        | 6     |     | 전면 기준,                 |  |
| D-SUB 9 Pin            |     | 7   |        | 7     |     | D-SUB 9 Pin            |  |
| male(수, 볼록)            |     | 8   |        | 8     |     | male(수, 볼록)            |  |
|                        | SDB | 9   |        | 9     |     |                        |  |

\*주1) 핀 배열은 케이블 접속 커넥터의 접촉면에서 본 것 입니다.

#### ■ RS-485

| ТОР      |     | 레이브 저소 | 외부 장치 |     |                      |  |
|----------|-----|--------|-------|-----|----------------------|--|
| 핀 배열     | 신호명 | 게이들 접속 | 핀번호   | 신호명 | 핀 배열 <sup>*주1)</sup> |  |
|          | + ' |        | 1     | +   |                      |  |
|          | -   |        | 2     | -   | 1 5                  |  |
| 0        | SG  |        | 3     |     |                      |  |
| ) 🕘 📜 SG |     |        | 4     |     | 6 9                  |  |
| 01 -     |     |        | 5     | SG  | 통신 케이블 커넥터           |  |
| )@1 +    |     |        | 6     |     | 전면 기준,               |  |
| 0        |     |        | 7     |     | D-SUB 9 Pin          |  |
|          |     |        | 8     |     | male(수, 볼록)          |  |
|          |     |        | 9     |     |                      |  |

\*주1) 핀 배열은 케이블 접속 커넥터의 접촉면에서 본 것 입니다.

### 6. 지원 어드레스

TOP에서 사용 가능한 주소는 아래와 같습니다.

외부 장치의 모델에 따라 지원하는 주소 범위가 다를 수 있습니다. 외부 장치의 사용자 매뉴얼을 참고하여 범위를 벗어난 주소를 사용하지 않도록 주의하십시오.

※ 장치의 종류에 따라 사용 가능한 주소가 다릅니다. 자세한 내용은 외부 장치 사용자 매뉴얼의 "Remote Operations"장을 참고하 시기 바랍니다.

| 주소       | 설명                  | 비트   | 워드       | 데이터 타입 | 비고  |
|----------|---------------------|------|----------|--------|-----|
| CONC     | 마지막 측정값             | -    | CONC     | FLOAT  |     |
| FILTER   | 스무딩 필터              | -    | FILTER   | DEC    |     |
| GASTYPE  | 가스 타입               | -    | GASTYPE  | ASCII  |     |
| LOCK     | 전면 화면 잠금 상태         | LOCK | LOCK     | BIT    |     |
| LOGINT   | 데이터 로깅 주기           | -    | LOGINT   | DEC    |     |
| OPMODE   | 동작 모드               | -    | OPMODE   | DEC    | *주1 |
| PASSCODE | 비밀번호                | -    | PASSCODE | DEC    |     |
| TAU      | 온-피크 링 다운 시간        | -    | TAU      | FLOAT  |     |
| TAUSTD   | 온-피크 링 다운 시간 표준 편차  | -    | TAUSTD   | FLOAT  |     |
| TAUEMPTY | 오프-피크 링 다운 시간       | -    | TAUEMPTY | FLOAT  |     |
| TAUESTD  | 오프-피크 링 다운 시간 표준 편차 | -    | TAUSTD   | FLOAT  |     |

\*<mark>주1</mark>) 값에 따른 모드

| 값 | 모드       |
|---|----------|
| 0 | SERVICE  |
| 1 | TUNE     |
| 2 | MEASURE  |
| 3 | SHUTDOWN |